ROAMmerchant Login

## WORLDLINE MV//

## How do I view daily transaction totals?

Posted: Oct 30, 2018

RPX5 includes a **Daily Totals** feature in the application (in versions 5.3.0 and above). This feature will provide a seven-day graphical display of total transactions and revenue, ending with the last full business day **(feature does not provide a daily total for the workday in progress)**.

To begin, open the navigation pane, and click on the newly added option, **Reporting.** 

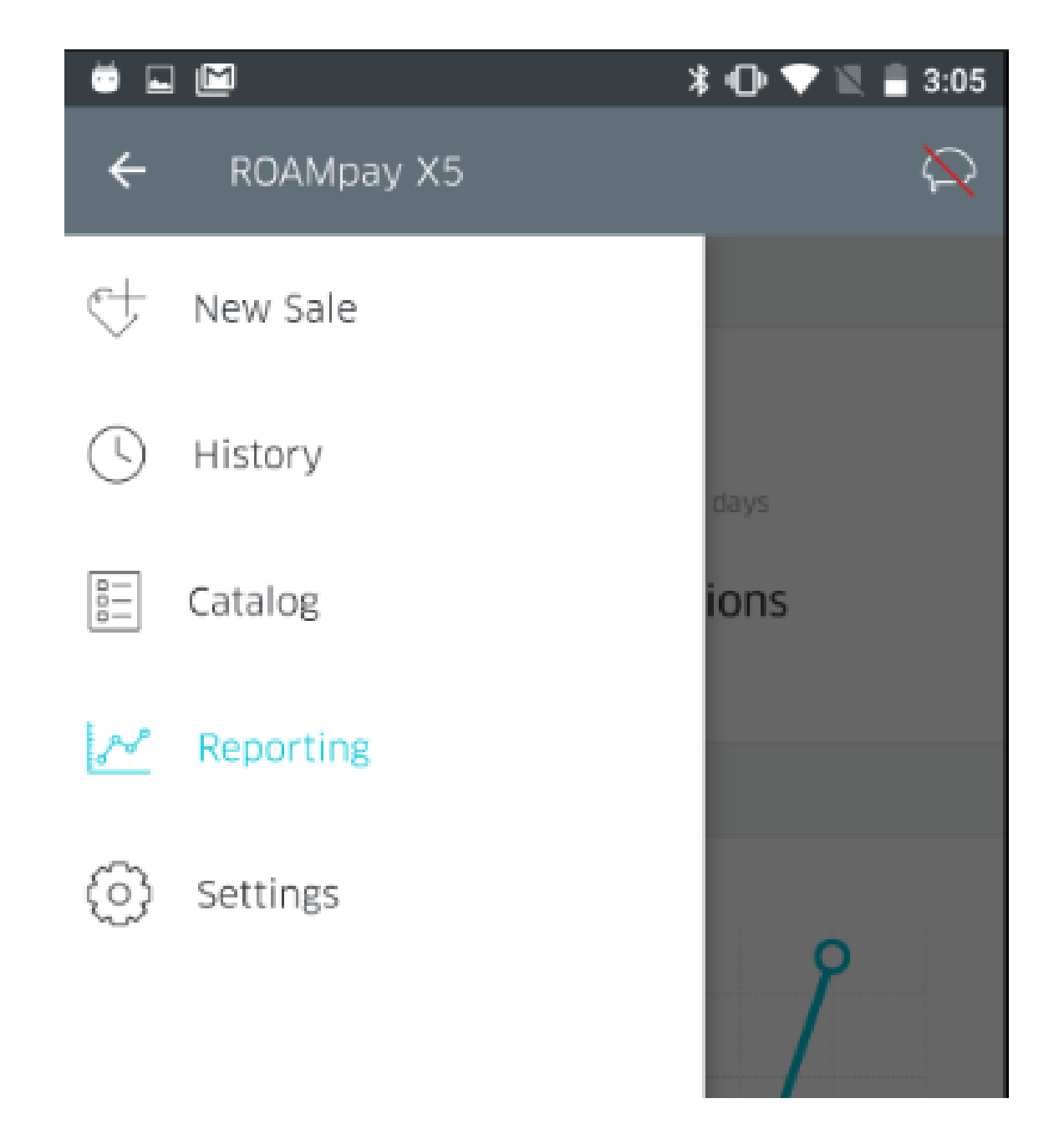

Once you click on **Reporting**, you will be brought to the **Daily Totals** screen. It will appear as shown below. You will notice there are two available options to toggle between, labeled **Daily Revenue** & **Daily Transactions**.

Daily Revenue: This screen will show the revenue in USD graphed on the screen by date.
Daily Transactions: This screen will show the number of transactions processed by date.

| 🖬 💆 🔛                                                                                                   | * 🕩 💎 📉 🛢 3:17    | 🖬 😇 🔛                                       |                                                                                                    | 💲 🕕 💎 🖹 🔒 3:17 |  |
|----------------------------------------------------------------------------------------------------|-------------------|---------------------------------------------|----------------------------------------------------------------------------------------------------|----------------|--|
| ■ Reporting                                                                                             | $\sim$            | <b>≡</b> Repor                              | ting                                                                                                    | $\sim$         |  |
| Overview                                                                                                |                   | Overview                                    | Overview                                                                                                |                |  |
| Seven-day daily total:<br>07/24/2019 - 07/30/2019<br>Data shown is for 12:00 AM to 12:00 AM of the days |                   | Seven-day<br>07/24/201<br>Data shown is for | Seven-day daily total:<br>07/24/2019 - 07/30/2019<br>Data shown is for 12:00 AM to 12:00 AM of the days |                |  |
| Revenue T<br>\$54.87 1                                                                                  | ransactions<br>.8 | Revenue<br>\$54.87                          | Transa<br>18                                                                                            | ctions         |  |
| Daily Revenue                                                                                           |                   | Daily Tran                                  | sactions                                                                                                |                |  |
| \$30<br>\$20<br>\$10                                                                                    |                   | 6<br>5<br>4<br>3<br>2                       |                                                                                                    |                |  |

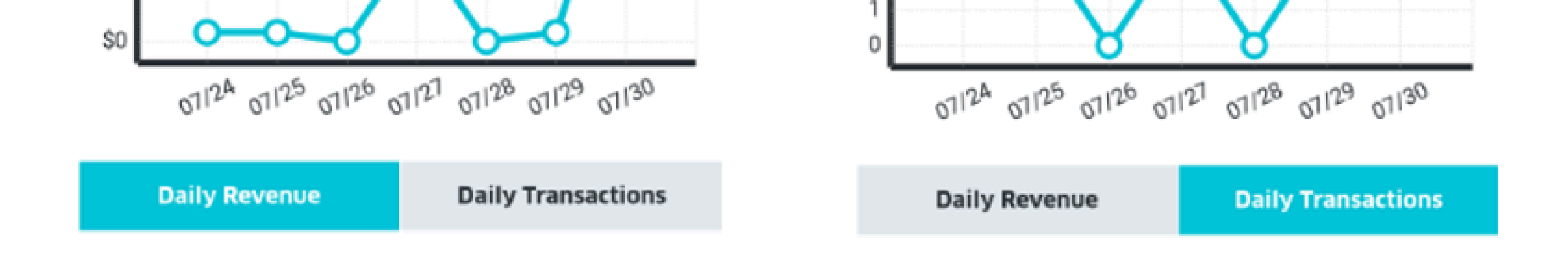

Additionally, you can click on specific data point to show the exact number of revenue earned or transactions processed (as shown below).

| 🖬 💆 🕅 🕺 🕸 💎 🕅 🔒 3:17                                                                                                    | 🖬 💆 🔛 🕺 🕄 📲 3:17                                                                                                    |
|----------------------------------------------------------------------------------------------------|----------------------------------------------------------------------------------------------------|
| ■ Reporting                                                                                                    | ■ Reporting                                                                                                    |
| Overview                                                                                                    | Overview                                                                                                    |
| Seven-day daily total:<br>07/24/2019 - 07/30/2019<br>Data shown is for 12:00 AM to 12:00 AM of the days                                                                 | Seven-day daily total:<br>07/24/2019 - 07/30/2019<br>Data shown is for 12:00 AM to 12:00 AM of the days                                                       |
| Revenue Transactions<br>\$54.87 18                                                                                                    | Revenue Transactions<br>\$54.87 18                                                                                                    |
| Daily Revenue                                                                                                    | Daily Transactions                                                                                                    |
| \$30<br>\$20<br>\$15.99<br>\$10<br>\$0<br>01 <sup>124</sup> 01 <sup>125</sup> 01 <sup>126</sup> 01 <sup>121</sup> 01 <sup>128</sup> 01 <sup>129</sup> 01 <sup>130</sup> | 6<br>4<br>3<br>2<br>1<br>0<br>0<br>0<br>1 <sup>2A</sup> 01 <sup>25</sup> 01 <sup>26</sup> 01 <sup>21</sup> 01 <sup>28</sup> 01 <sup>29</sup> 01 <sup>30</sup> |
| Daily Revenue Daily Transactions                                                                                                    | Daily Revenue Daily Transactions                                                                                                    |
|                                                                                                    |                                                                                                    |

## Clicking on the 10/24 data point shows \$103, 566.71 earned on this date, across 13 processed transactions.

Finally, the Daily Totals feature allows users to configure a seven-day time period for a graphical display of total transactions and revenue. The maximum allowable period is anytime within six months of the previous business day. This can be accessed by clicking on the **Start Date**, which opens a calendar for date selection, as shown below.

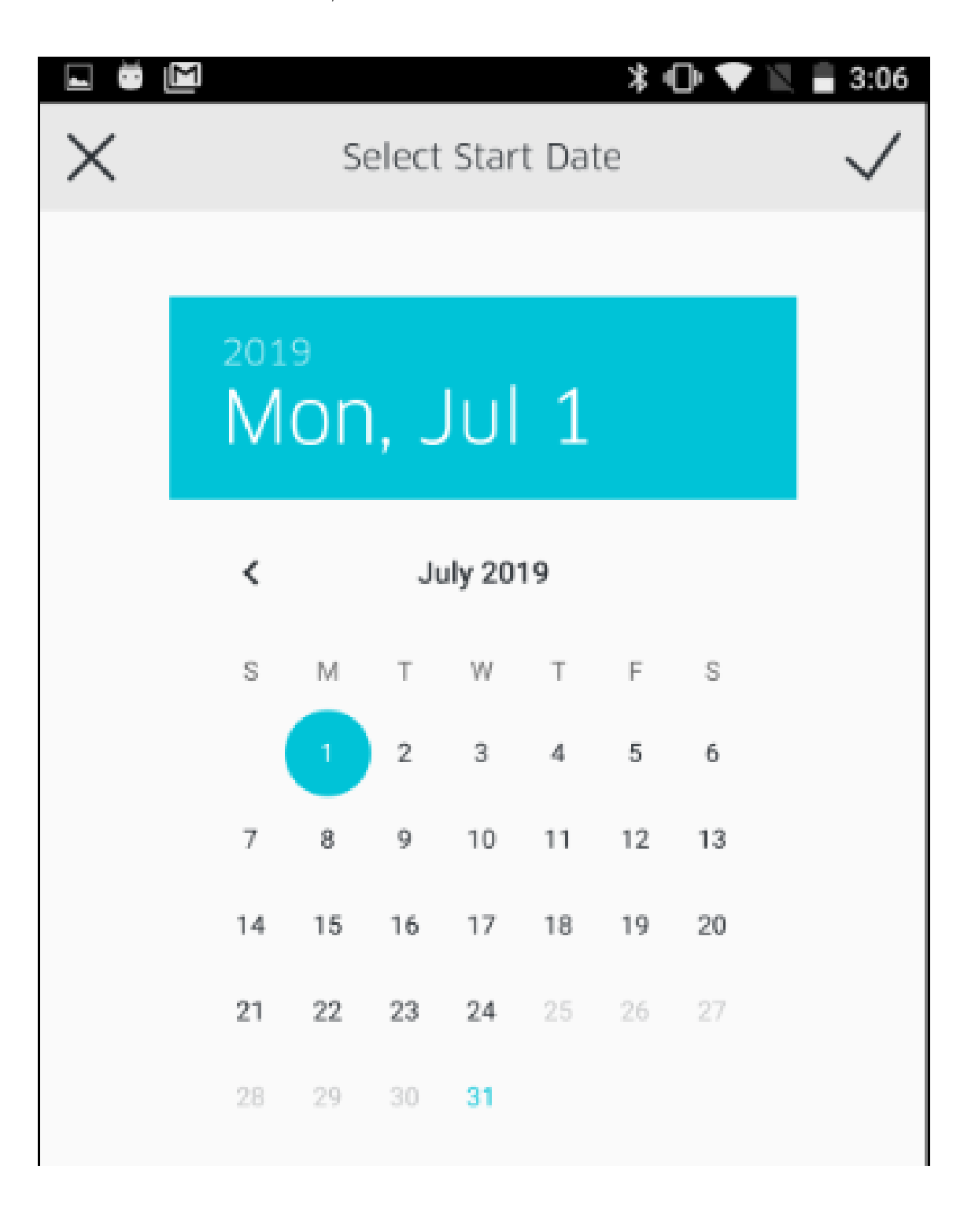

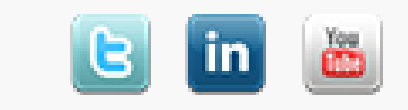